# Configuración de la política de acceso a Internet en RV215W y RV130W

## Objetivo

Los modelos RV215W y RV130W permiten configurar las políticas de acceso a Internet. Estas políticas de acceso a Internet se utilizan para permitir o bloquear el acceso a Internet a un grupo de PC o PC específicos.

En este artículo se explica cómo configurar una política de acceso a Internet en los modelos RV215W y RV130W.

## Dispositivos aplicables | Versión de software

·RV215W - 1.1.0.5

·RV130W - 1.0.3.55

#### Política de acceso a Internet

Paso 1. Inicie sesión en la utilidad de configuración web y elija **Firewall > Internet Access Policy**. Se abre la página *Directiva de acceso a Internet*:

| Internet  | Internet Access Policy                      |  |  |  |  |
|-----------|---------------------------------------------|--|--|--|--|
| Current D | Current Default Outbound Policy: Allow Edit |  |  |  |  |
| Internet  | Internet Access Policy Table                |  |  |  |  |
|           | Enabled Policy Name Action Day Time         |  |  |  |  |
|           | No data to display                          |  |  |  |  |
| Add R     | Add Row Edit Delete                         |  |  |  |  |
|           |                                             |  |  |  |  |
| Save      | Save Cancel                                 |  |  |  |  |

**Nota:** El estado de la política de salida predeterminada se muestra en el campo Current Default Outbound Policy (Política de salida predeterminada actual). La política de salida predeterminada determina si el tráfico saliente está permitido o denegado. Se utiliza cuando no hay reglas de acceso ni políticas de acceso a Internet configuradas para una dirección IP de un usuario. Haga clic en **Editar** para configurar la política saliente en la *página Reglas de acceso*.

Paso 2. Haga clic en **Agregar fila** para agregar una nueva política de acceso. Se abre la página *Agregar/Editar política de acceso a Internet*:

| Add/Edit Internet Access Policy                 |                |  |  |  |
|-------------------------------------------------|----------------|--|--|--|
| Status:                                         | 🗹 Enable       |  |  |  |
| Enter Policy Name:                              | Policy 1       |  |  |  |
| Action:                                         | Always block 👻 |  |  |  |
| Internet Access During Selected Days and Hours. |                |  |  |  |
| Schedule: Schedule1 - Configure Schedules       |                |  |  |  |
| Apply Access Policy to the Following PCs        |                |  |  |  |
| Type Value                                      |                |  |  |  |
| No data to display                              |                |  |  |  |
| Add Row Edit Delete                             |                |  |  |  |
|                                                 |                |  |  |  |
| Website URL & Keyword                           |                |  |  |  |
| Type Value                                      |                |  |  |  |
| No data to display                              |                |  |  |  |
| Add Row Edit Delete                             |                |  |  |  |
| Save Ca                                         | ncel Back      |  |  |  |

Paso 3. Marque Enable en el campo Status para habilitar la política de acceso.

Paso 4. Introduzca un nombre para la política en el campo Introducir nombre de política.

Paso 5. En la lista desplegable Acción, elija una acción que se aplicará a la política.

·Bloquear siempre: bloquee siempre el tráfico de Internet desde y hacia todos los terminales.

·Permitir siempre: permita siempre el tráfico de Internet hacia y desde todos los terminales.

·Bloquear por programación: bloquea la programación de Internet según una programación especificada.

·Permitir por programación: permite la programación de Internet según una programación especificada.

Paso 6. En la lista desplegable Programación, seleccione una programación que se aplicará a la política.

| Ad | Add/Edit Internet Access Policy              |                              |                    |                                       |  |
|----|----------------------------------------------|------------------------------|--------------------|---------------------------------------|--|
| S  | tatus:                                       | Enable                       |                    |                                       |  |
| E  | nter Policy Name:                            | Policy 1                     |                    |                                       |  |
| A  | ction:                                       | Always block 👻               |                    |                                       |  |
|    |                                              | Internet Access During Selec | ted Days and Hours | e e e e e e e e e e e e e e e e e e e |  |
| S  | Schedule: Schedule1 - Configure Schedules    |                              |                    |                                       |  |
| Y  | You must save before you can edit or delete. |                              |                    |                                       |  |
|    | Apply Access Policy to the Following PCs     |                              |                    |                                       |  |
|    |                                              | Туре                         | Value              |                                       |  |
|    |                                              | IP Range 👻                   | 192.168.1.100      | ~ 192.168.1.150                       |  |
|    | Add Row                                      | Edit Delete                  |                    |                                       |  |
|    |                                              |                              |                    |                                       |  |
|    | Website URL & Keyword                        |                              |                    |                                       |  |
|    | Type Value                                   |                              |                    |                                       |  |
|    | No data to display                           |                              |                    |                                       |  |
|    | Add Row Edit Delete                          |                              |                    |                                       |  |
|    | Save Car                                     | ncel Back                    |                    |                                       |  |

Paso 7. Haga clic en Agregar fila para aplicar la política de acceso a un PC específico.

Paso 8. En la lista desplegable Tipo, elija un tipo de dirección.

·dirección MAC: introduzca la dirección MAC del PC al que desea aplicar la política en el campo Valor.

·dirección IP: introduzca la dirección IP del PC al que desea aplicar la política en el campo Valor.

·intervalo IP: introduzca el intervalo de direcciones IP de los PC a los que desea aplicar la política en los campos Valor.

| Add/Edit Internet Access Policy              |                                                 |               |                 |  |
|----------------------------------------------|-------------------------------------------------|---------------|-----------------|--|
| Status:                                      | Enable                                          |               |                 |  |
| Enter Policy Name:                           | Policy 1                                        |               |                 |  |
| Action:                                      | Always block 👻                                  |               |                 |  |
|                                              | Internet Access During Selected Days and Hours. |               |                 |  |
| Schedule:                                    | Schedule: Schedule1 - Configure Schedules       |               |                 |  |
| You must save before you can edit or delete. |                                                 |               |                 |  |
| Apply Access Policy to the Following PCs     |                                                 |               |                 |  |
|                                              | Туре                                            | Value         |                 |  |
|                                              | IP Range 👻                                      | 192.168.1.100 | ~ 192.168.1.150 |  |
| Add Row                                      | Edit Delete                                     |               |                 |  |
| You must save before you can edit or delete. |                                                 |               |                 |  |
| Website URL & Keyword                        |                                                 |               |                 |  |
|                                              | Туре                                            | Value         |                 |  |
|                                              | URL Address 👻                                   | URL.com       |                 |  |
| Add Row Edit Delete                          |                                                 |               |                 |  |
| Save Cancel Back                             |                                                 |               |                 |  |

Paso 9. (Opcional) Haga clic en **Agregar fila** para aplicar la política a un sitio web o a una palabra clave.

Paso 10. En la lista desplegable Tipo, elija una función para aplicar a la política.

Dirección URL ·: introduzca la dirección URL del sitio web al que se aplicará la política en el campo Valor.

Palabra clave ·: introduzca la palabra clave que se aplicará a la política en el campo Valor. Esto bloqueará o permitirá cualquier URL que contenga la palabra clave especificada.

Paso 11. Click Save.

#### Configuración de administración de programación

La gestión de programación es una función del RV215W que permite que las políticas de acceso a Internet y las reglas de acceso se activen en determinados momentos. Las programaciones se aplican en las páginas *Directiva de acceso a Internet* y *Reglas de acceso*.

Paso 1. Inicie sesión en la utilidad de configuración web y elija **Firewall > Administración de programación**. Se abre la página *Administración de programación*:

| Schedule Tal | ble                     |            |          |
|--------------|-------------------------|------------|----------|
| Name         | Days                    | Start Time | End Time |
| No data t    | o <mark>displa</mark> y |            |          |
| Add Row      | Edit                    | Delete     |          |

Paso 2. Haga clic en **Agregar fila** para agregar una nueva programación. Se abre la página *Agregar/Editar programaciones*:

| Add/Edit Schedules                                                                      |                                                         |  |
|-----------------------------------------------------------------------------------------|---------------------------------------------------------|--|
| Add/Edit Sche                                                                           | dules Configuration                                     |  |
| Name:                                                                                   | Schedule1                                               |  |
| Scheduled Da                                                                            | iys                                                     |  |
| Do you want th                                                                          | his schedule to be active on all days or specific days? |  |
|                                                                                         | Specific Days 👻                                         |  |
| Monday:                                                                                 |                                                         |  |
| Tuesday:                                                                                |                                                         |  |
| Wednesday:                                                                              |                                                         |  |
| Thursday:                                                                               |                                                         |  |
| Friday:                                                                                 |                                                         |  |
| Saturday:                                                                               |                                                         |  |
| Sunday:                                                                                 |                                                         |  |
| Scheduled Time of Day                                                                   |                                                         |  |
| Do you want this schedule to be active on all days or at specific times during the day? |                                                         |  |
|                                                                                         | Specific Times 👻                                        |  |
| Start time:                                                                             | 08 - Hours 00 - Minutes AM -                            |  |
| End time:                                                                               | 10 - Hours 30 - Minutes PM -                            |  |
| Save                                                                                    | Cancel Back                                             |  |

Paso 3. Introduzca un nombre para la programación en el campo Nombre.

Paso 4. En la lista desplegable Días programados, elija los días en los que la programación está activa.

·Todos los días: la programación está activa para todos los días de la semana.

·días específicos: active las casillas de verificación de los días para que la programación esté activa.

Paso 5. En la lista desplegable Hora del día programada, seleccione la hora a la que está activa la programación.

·Todas las horas: la programación está activa en todo momento del día.

·horas específicas: en la lista desplegable Hora de inicio y Hora de finalización, elija la hora a la que se inicia la programación y la hora a la que finaliza.

Paso 6. Click Save.